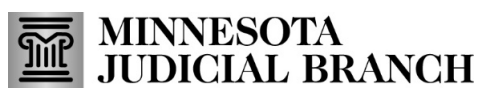

## Quick Reference Guide – Customizing the Submissions Page and Printing Exhibits List

Last Revised: 12/31/2024

#### **Overview**

The Submissions page displays all the exhibits you have uploaded to the portal. The following information explains the ways you can customize and print the exhibit submissions list.

#### **Move columns**

Click the column header and drag it until you see the up and down arrows where you want to place the column.

| My Submiss     | ions                                                                |
|----------------|---------------------------------------------------------------------|
| 🛛 Excel Export | PDF Export 🖽 Restore Columns 🖙 Share                                |
| Case #:        | ⑦ De ↑ <sup>5</sup> Description <sup>2</sup> pe <sup>3</sup> Status |

### Sort columns

Click the header until you see the up and down arrow. Click the arrow to sort a column by ascending or descending order, alphabetically, or numerically.

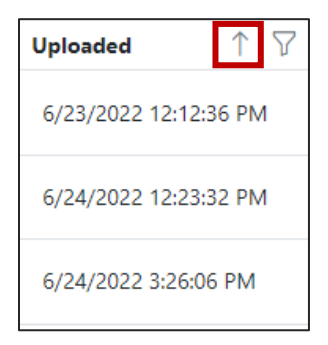

## Set a filter

Click the filter icon and enter a keyword or check criteria and click OK.

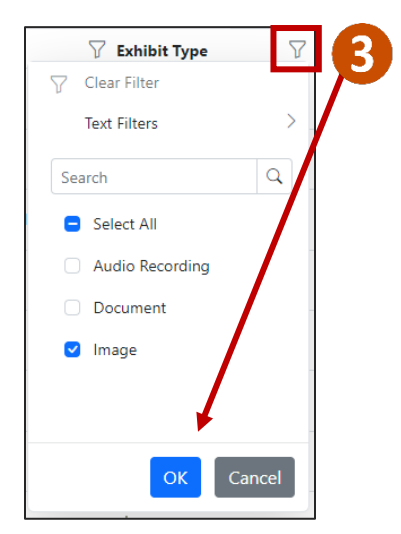

# Print list of submitted exhibits

1. If you need to print an exhibits list for a specific case, click the filter icon and select the case.

| My Submissions |                   |                 |  |  |  |  |
|----------------|-------------------|-----------------|--|--|--|--|
| 🔀 Excel Ex     | port 🛃 PDF Export | Restore Columns |  |  |  |  |
| Case #         | #:                | Exhibit Type    |  |  |  |  |
|                | 🕥 Clear Filter    |                 |  |  |  |  |
| 123            | Text Filters      | >               |  |  |  |  |
|                | Search            | Q               |  |  |  |  |
| •              | Select All        |                 |  |  |  |  |

2. Click Excel Export or PDF Export, open the exhibit list, and print.

| 🔒 Home      | My S     | Submissio    | ns                 |           |              |
|-------------|----------|--------------|--------------------|-----------|--------------|
| 💄 Profile   |          | 2            |                    |           | Dr           |
|             | $\times$ | Excel Export | PDF Export         | ා Share   | $\downarrow$ |
|             |          | Descrip      | Exhibit            | Status    | 7            |
| C Shares    |          | XRAY         | Image              | Submitted |              |
| Submissions |          | Exhibit 123  | Image              | Offered   |              |
| < Upload    |          | A1Dash Cam   | Video<br>Recording | Submitted |              |